# 第5章 SketchUP常用插件

在前面的命令讲解及案例实战中,为了让用户熟悉SketchUP的基本工具和使用技巧,而没有使用 SketchUP基本工具以外的工具。但是在制作一些复杂的模型时,使用SketchUP基本工具来建模会很烦 琐、复杂,如果使用第三方的插件会起到事半功倍的效果。

本章将介绍在SketchUP中应用较多的SUAPP建筑插件。SUAPP建筑插件是一款强大的工具集,极大程度上提高了SketchUP的建模能力,弥补了SketchUP本身建模能力的不足。

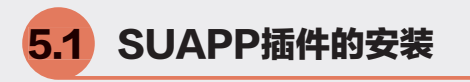

下面通过实例介绍安装SUAPP插件的方法。 ① 双击配套资源中提供的SUAPPv3.4.1.1软件安装 程序图标(家),此时将弹出【安装向导】对话框, 如图5-1所示,单击【安装】按钮进入安装程序。

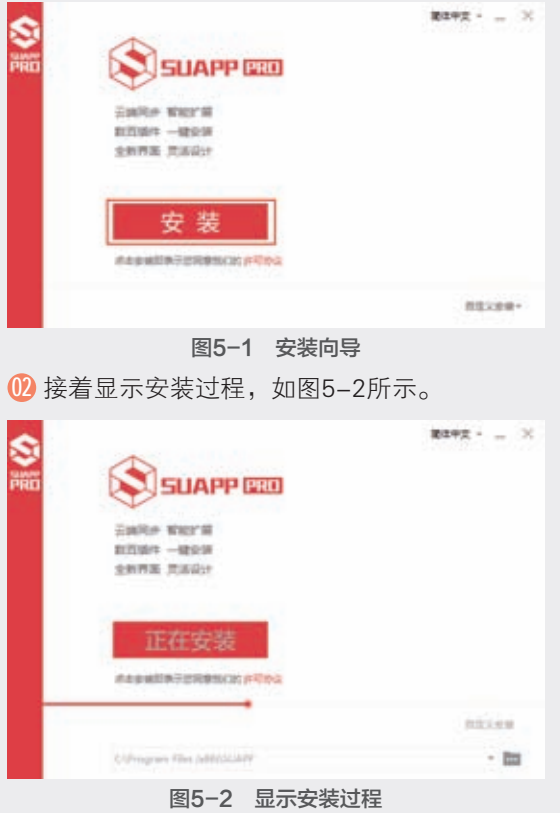

① 在稍后弹出的对话框中选择【离线模式】选项,单击【启动SUAPP】按钮结束安装,同时启动插件,如图5-3所示。

| SketchLip Pro 2022        | BE 20.0.373./ 64(2  | 中文(周期)          | V RIERO  | an an an an an an an an an an an an an a                                                                                                    |
|---------------------------|---------------------|-----------------|----------|----------------------------------------------------------------------------------------------------|
| Silehchilg Pro 2019 -     | 総革 10.1.174 64位     | 中文(関ロ)          | 1        | 16.00                                                                                                    |
| Shareholy Pro 2018 -      | BER 18.0.1007 5402  | PCC (0010)      |          | HUND                                                                                                    |
| Samerica and a set of the | Will 10.1 1440 0440 | state (applied) |          | Contraction of the local division of the local division of the loc |
| Sector in the sector      | Mar of Pass with    | THE OWNER       |          | Contraction of the local division of the local division of the loc |
|                           |                     |                 |          |                                                                                                    |
| S allowed                 |                     |                 | 29480 B1 | FEDUARNER                                                                                                    |

5.2

# SUAPP插件基本工具

插件安装完成后,启动SketchUP软件,此时 界面中将出现SUAPP插件基本工具栏,如图5-4所 示。工具栏中选取了常用并且具有代表性的插件, 通过图标工具栏的方式显示出来,方便用户操作 使用。

将光标置于图标之上,在右下角显示相应的提示信息介绍图标的名称及功能,如图5-5所示。

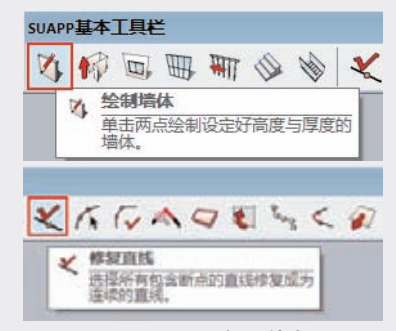

图5-5 显示提示信息

SUAPP插件的绝大部分核心功能都整理分类在 【扩展程序】菜单中,如图5-6所示。

| V-Ray 中文版                                                                |   |  |
|--------------------------------------------------------------------------|---|--|
| V-Ray 中交版                                                                |   |  |
| SUAPP 1.71                                                               |   |  |
| 10月1日210)                                                                |   |  |
| ()雷哈冲(1)                                                                 |   |  |
| 建代说物(2)                                                                  | 2 |  |
| M GED II                                                                 |   |  |
| 文孝伝志(4)                                                                  |   |  |
| HERIA(1)                                                                 |   |  |
| (4)<br>(1)<br>(1)<br>(1)<br>(1)<br>(1)<br>(1)<br>(1)<br>(1)<br>(1)<br>(1 |   |  |
| 素容粉造力                                                                    |   |  |
| 三申注意(8)                                                                  |   |  |
| 意合応第9                                                                    |   |  |
| Randmin.                                                                 |   |  |
| PRHAME.                                                                  |   |  |
| SUAPP Pro                                                                |   |  |
| SUAPP 资格                                                                 |   |  |
| CI ILLION PORT                                                           |   |  |

图5-6 插件增强菜单

为了方便操作,SUAPP插件同时在右键菜单中 扩展了多项功能,如图5-7所示。

| V-Ray 中交紙       | 20                       |
|-----------------|--------------------------|
| V-Ray 中交組       | 1 4 0                    |
| SUARP 1.71      |                          |
| 14月1日(年(5))     | · 1240812                |
| ()@q(#(1)       | > stretter               |
| <b>建</b> 代染物(2) | > 104111                 |
| 唐·石里25(2)       | A States -               |
| 文學師書詞           | > 10/6241E               |
| 州南工具(5)         | · EDHDLE                 |
| (4)的工具(6)       | > 800A                   |
| 图/图#HG(7)       | <ul> <li>創業方程</li> </ul> |
| 三神注意由           | ) 会議第15                  |
| 酒品の高(9)         | ) <u>sata</u>            |
| RANCOL.         | <b>新市地</b> 市             |
| 医取开症菌位          | <b>希尔</b> 住月             |
| SUAPP Pro       |                          |
| SUAPPER         |                          |
| SUAPPIP         |                          |

图5-7 右键扩展菜单

由于插件较多,在本书中只挑取SUAPP插件 工具中部分插件功能在SketchUP建模中的应用进行 简单讲解,其余插件有兴趣的读者可以进行进一步 探索。

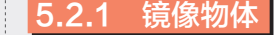

> 【镜像物体】插件小与CAD软件中镜像小命 令有异曲同工之处,镜像操作技巧大体相同,只是 将二维改为三维而已。【镜像物体】插件通过对称 点、线、面来镜像物体,可用于组及组件中,如 图5-8所示。SketchUP中的【缩放】工具也可以对 物体进行镜像,但是不保留源对象,没有【镜像物 体】插件操作方便,如图5-9所示,详见5.2.2节实例 的讲解,在此不再赘述。

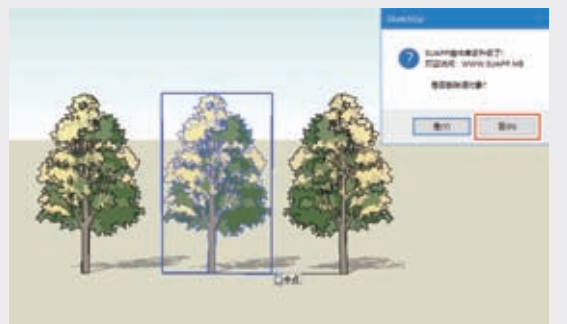

图5-8 【镜像物体】插件镜像效果

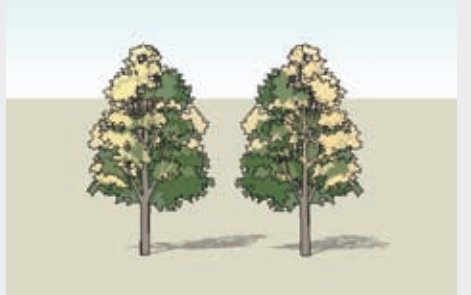

图5-9 【缩放】工具镜像效果

### 5.2.2 实例: 创建廊架

下面通过实例介绍利用【镜像物体】插件创建 廊架的方法。

① 打开配套资源 "第5章\5.2.2创建廊架.skp"素材文件,这是一个廊架的半成品,如图5-10所示。

⑩ 激活【直线】工具 / ,在廊架地面矩形上绘制中线作为辅助线,如图5-11所示。

125

05

第5章

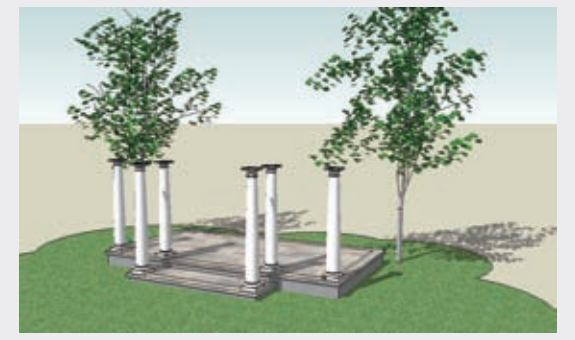

图5-10 打开模型文件

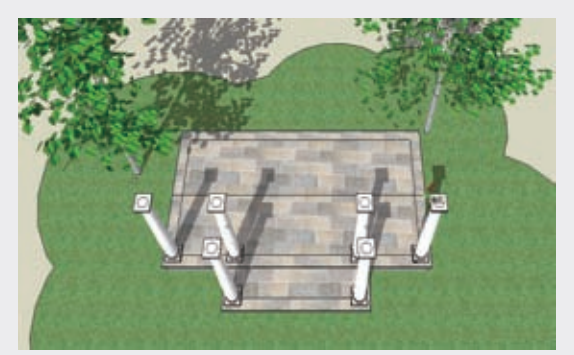

图5-11 绘制辅助中线 ③ 选择左侧廊柱,并激活【镜像物体】插件, 此时状态栏中将出现SUAPP提示信息。以辅助 线的中点为第一个对称点,如图5-12所示。

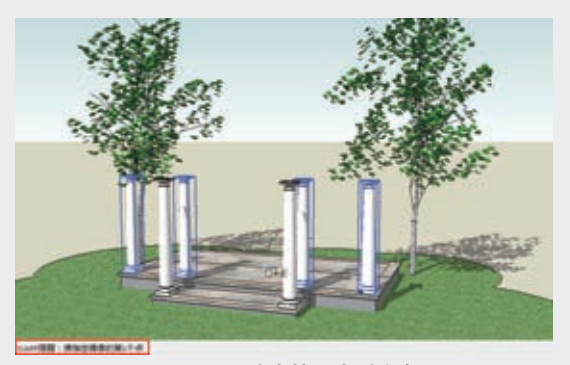

图5-12 确定第一个对称点 ④ 沿蓝轴方向拖动并单击确定第二个对称点, 然后按Enter键确定,此时弹出SUAPP插件提示 信息对话框,单击【否】按钮,即可镜像廊柱, 如图5-13与图5-14所示。

(b) 接下来完善廊架,为廊架添加顶面,最终效果如图5-15所示。

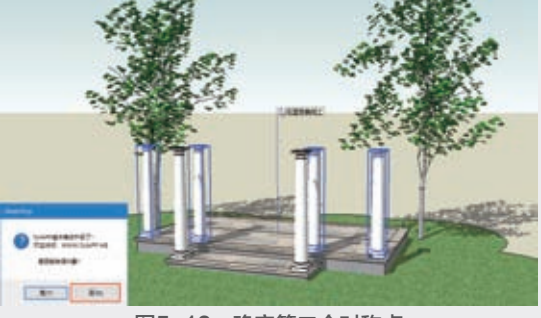

图5-13 确定第二个对称点

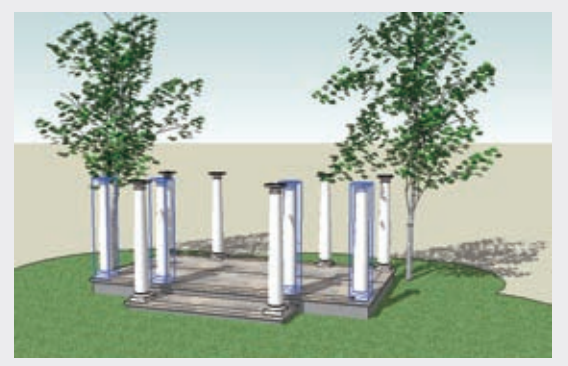

图5-14 廊柱镜像效果

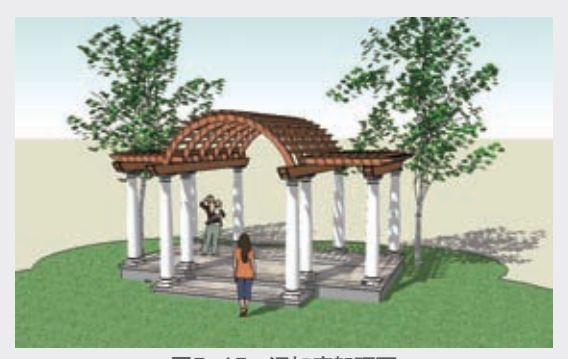

图5-15 添加廊架顶面

# 5.2.3 生成面域

【生成面域】插件 📿 主要用于将所有单线自动 生成面域,在导入AutoCAD文件时非常有用,可以快 速将导入的文件生成平面,提高绘制效率,如图5-16 所示,详见5.2.4节实例的讲解,在此不再赘述。

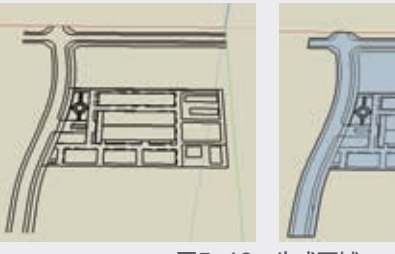

图5-16 生成面域

SketchUP草图绘制从新手到高手

126

# 5.2.4 实例: 生成面域

下面通过实例介绍利用【生成面域】插件进行 封面的方法。

① 执行【文件】 | 【导入】菜单命令,将配套资源"第5章\5.2.4生成面域.dwg"素材文件导入至场景中,如图5-17所示。

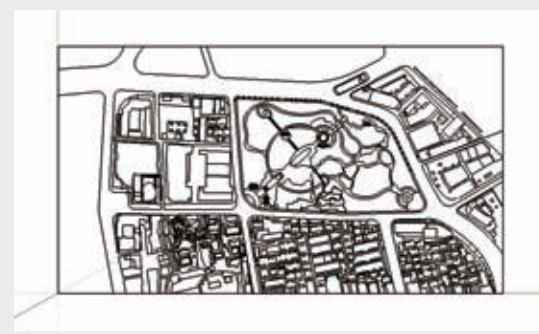

图5-17 导入CAD图形

他选导入的CAD图像文件,单击【生成面域】插件 , 或执行【扩展程序】 | 【线面工具】 | 【生成面域】菜单命令,此时状态栏中将出现进度条,如图5-18所示。

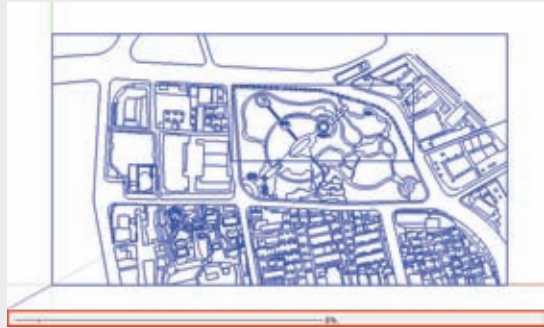

图5-18 生成面域进度条 ⑧ 生成面域完成后自动弹出【结果报告】对话 框,单击【确定】按钮,如图5-19所示。

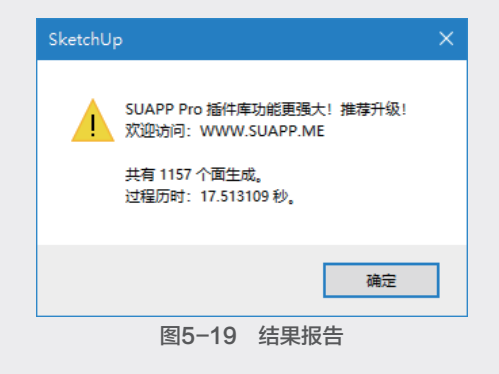

④ 关闭结果报告对话框后,此时导入的CAD图 形文件中大部分线段构成的面已被封成面域,仍 存在少部分曲线段构成的面未被封面,如图5-20 所示。

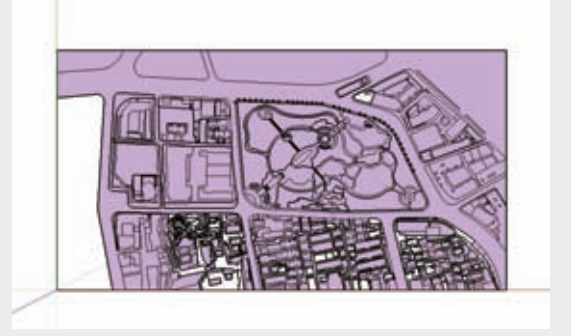

# 

【文字标注】|【标记线头】菜单命令,通过标记图形中有线头的地方,方便找到断线的地方,如图5-21所示。

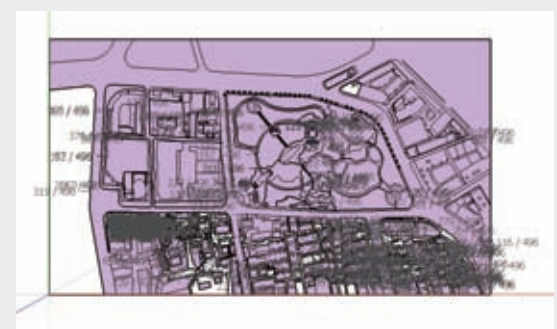

图5-21 标记线头

⑩ 激活【直线】工具✓,将标记有线头的地方 进行连接处理,并删除线头标记,生成面域最终 结果如图5-22与图5-23所示。

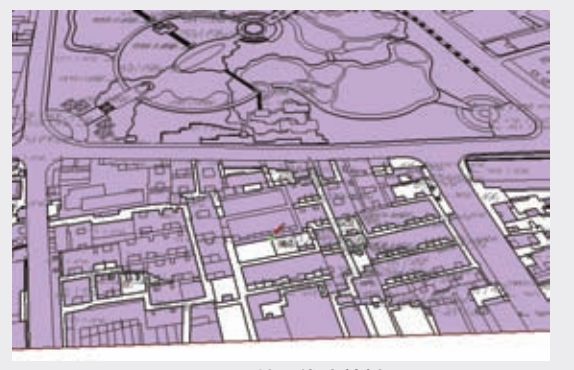

图5-22 处理线头并封面

第5章

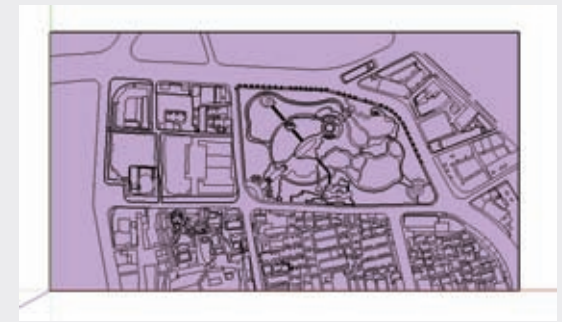

图5-23 完成效果

#### (回提示···)-

SketchUP草图绘制从新手到高手

在对较为复杂的模型使用【生成面域】插件 口时,并不一定可以封合每一个面,这是插件 的局限之处,因此尽量把CAD图形绘制完整, 不要出现断线等状况。

#### 5.2.5 拉线成面

【拉线成面】插件••主要用于将线段沿指定方向拉伸一定的高度并生成面,如图5-24所示。【拉线成面】插件很多情况下用于创建曲线面,详见5.2.6节实例的讲解,在此不再赘述。

## 5.2.6 实例: 创建飘窗

下面通过实例介绍利用【拉线成面】插件创建 飘窗的方法。

 ⑩ 激活【矩形】工具 ☑,在平面中绘制一个 4300mm×1800mm的矩形,并用【推/拉】工 具 ◆ 将其向上推拉2500mm的高度,如图5-25 所示。

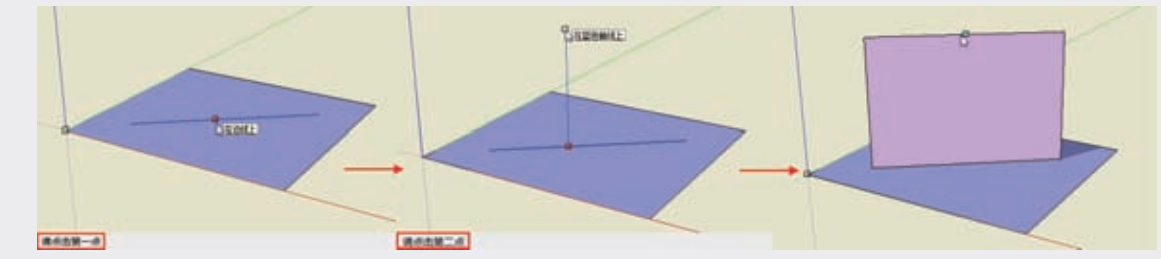

图5-24 拉线成面

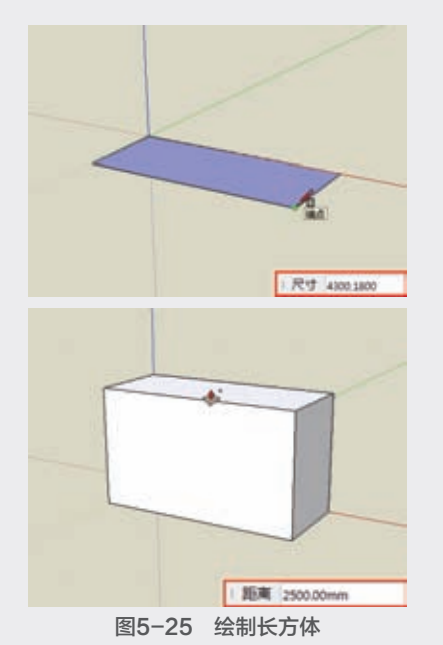

位 在长方体上选择需开窗的矩形面,并执行
 【扩展程序】 | 【门窗构件】 | 【墙体开窗】菜
 单命令,在弹出的【参数设置】对话框中设置窗

户的相关参数,单击【好】按钮,如图5-26与 图5-27所示。

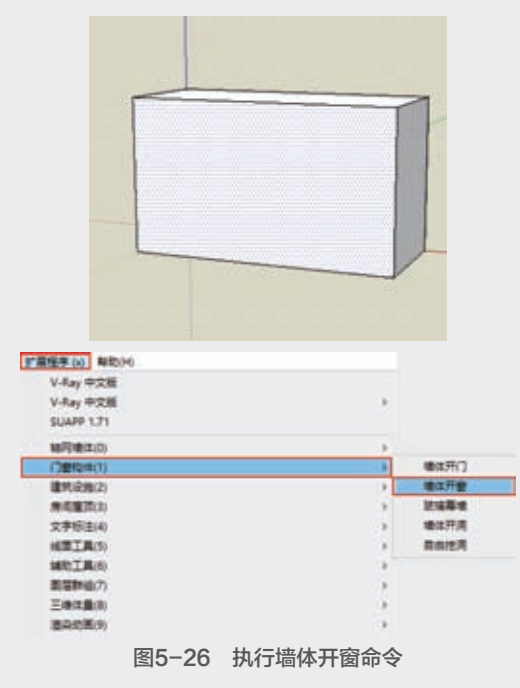

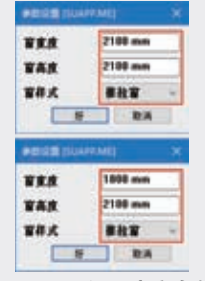

图5-27 设置窗户参数

Ⅰ3 此时模型中出现窗户构件,光标自动变为移动光标 · ,将窗户移动至合适位置后单击确定即可,如图5-28所示。

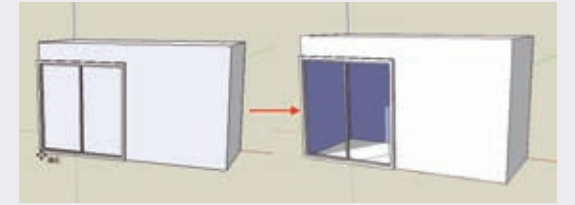

图5-28 放置窗户 例 用同样的方法并参照如图5-27所示设置的参数,在飘窗两侧添加窗户,如图5-29所示。

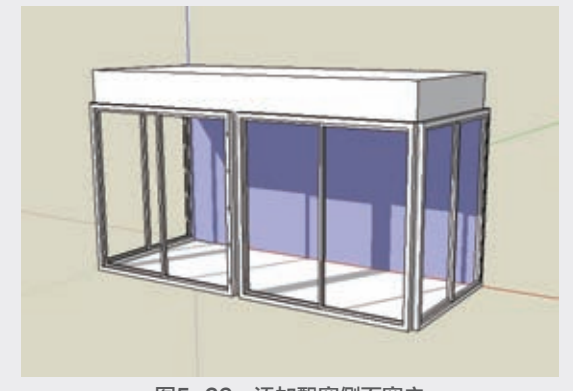

图5-29 添加飘窗侧面窗户 (15) 利用【删除】 <br/>
《 工具删除多余的矩形平面,<br/>
完善飘窗,如图5-30所示。

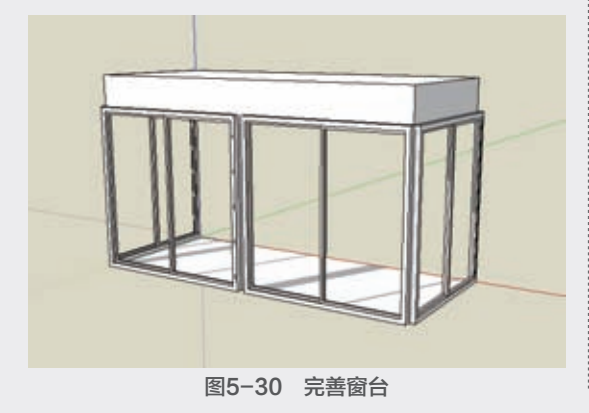

● 为飘窗添加窗帘。激活【手绘线】工具常, 在飘窗上绘制一条自由曲线,如图5-31所示。

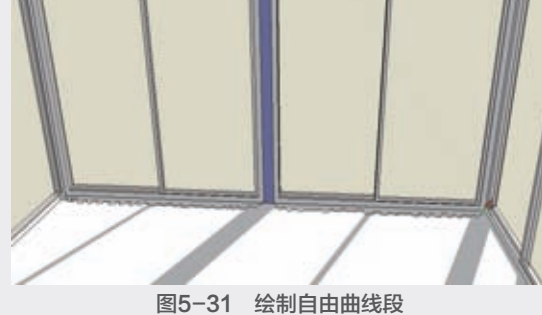

 ⑩ 选择绘制的自由曲线,执行【扩展程序】|
 【线面工具】|【拉线成面】菜单命令,然后在 曲线上单击,并沿蓝轴方向移动光标,如图5-32 所示。

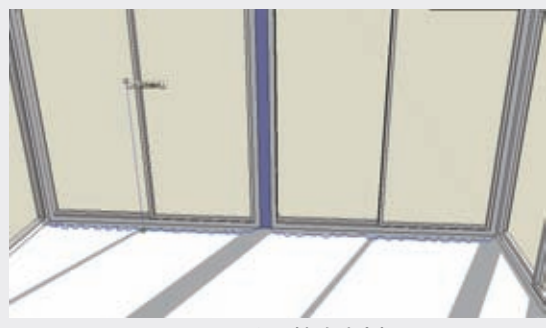

图5-32 沿Z轴移动光标

① 在【数值】控制框中输入2100,并按Enter 键确定,即可生成高度为2100mm的窗帘,如 图5-33所示。

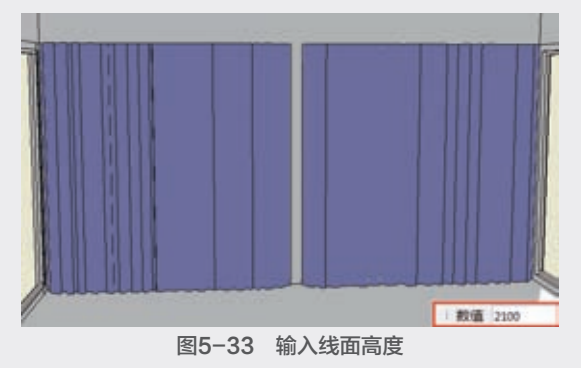

(9) 用同样的方法,为飘窗两侧添加窗帘,如 图5-34所示。

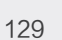

第5章

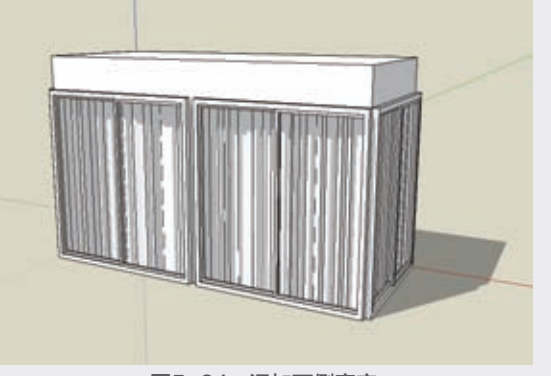

图5-34 添加两侧窗帘

⑩ 激活【材质】 ▲工具,将飘窗赋予材质,如图5-35所示。

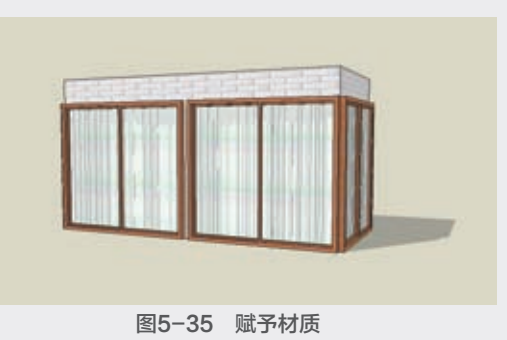

SketchUP草图绘制从新手到高手

130